# Panduan Pengguna Transaksi

## CIMB BANK

CIMB ISLAMIC

| Panduan Pemautan Akaun Serantau | 2 |
|---------------------------------|---|
| 7.0 Pemautan Akaun Serantau     | 2 |
| 7.1 Tetapan                     | 2 |
| 7.2 Pemautan Akaun Serantau     | 3 |
| 7.3 Portfolio                   | 3 |
| 7.4 Penyahpautan Akaun Serantau | 4 |

## Panduan Pemautan Akaun Serantau

CIMB BANK

#### 7.0 Pemautan Akaun Serantau

- Tekan ikon "≡" untuk melihat tetapan pentadbiran untuk pengguna.
- Tekan "Tetapan" untuk melihat tetapan untuk Aplikasi Mudah Alih

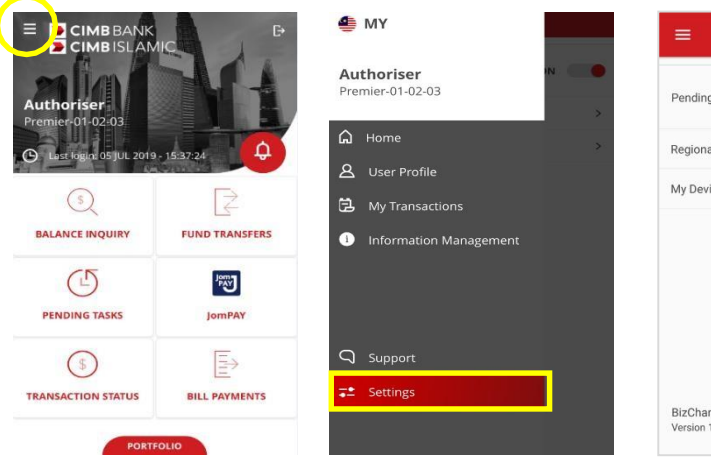

| Pending Task Notifications             | ON | • |
|----------------------------------------|----|---|
| Regional Account Linking               |    | > |
| My Devices                             |    | > |
|                                        |    |   |
| BizChannel@CIMB App.<br>Version 1.0.70 |    |   |

#### 7.1 Tetapan

- Buka "Pemautan Akaun Serantau" di Aplikasi Mudah Alih BizChannel@CIMB.
  - Tekan "SETERUSNYA" untuk meneruskan. Untuk menutup mesej, tekan ikon "✓".
  - Leret ke kanan atau kiri untuk memaut/menyahpaut akaun CIMB daripada negara yang dipilih.
- Keluar daripada skrin dengan menekan ikon

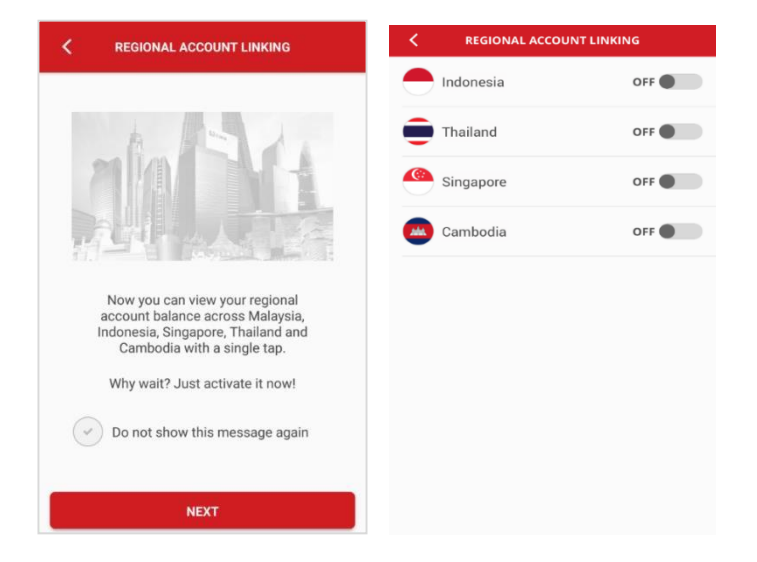

#### 7.2 Pemautan Akaun Serantau

- Skrin Pemautan Akaun Serantau akan memaparkan negara-negara berikut sebagai pilihan:
  - a) Indonesia
  - b) Thailand
  - c) Singapura
  - d) Kemboja
- Leret ke kanan untuk memaut negara pilihan anda. Setelah membuat pilihan, pengguna akan diarahkan untuk memilih laman "Log Masuk" Negara yang dipilih.
  - Masukkan ID syarikat, ID Pengguna dan kata laluan pilihan anda untuk pemautan, tekan "SETERUSNYA".
  - Skrin Kata Laluan Sekali (*One Time Password*, OTP) akan dipaparkan,
  - masukkan OTP melalui Peranti
    Keselamatan / OTP SMS. Togol negara yang
    dipilih akan memaparkan "ON" apabila
    pemautan berjaya.

### 7.3 Portfolio

- Tekan "PORTFOLIO" untuk melihat baki akaun serantau anda/portfolio yang diletakkan dengan CIMB (Malaysia, Indonesia, Singapura, Thailand dan Kemboja).
- Pilih bendera negara di sebelah kanan atas skrin Portfolio.

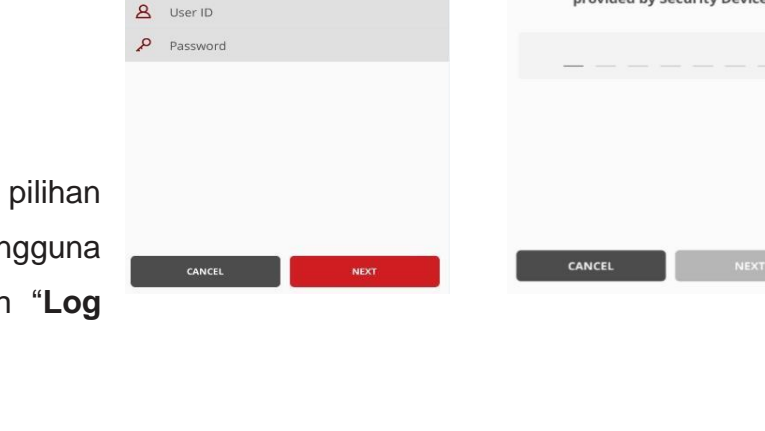

BizChannel@CIMB

1.06

Company ID

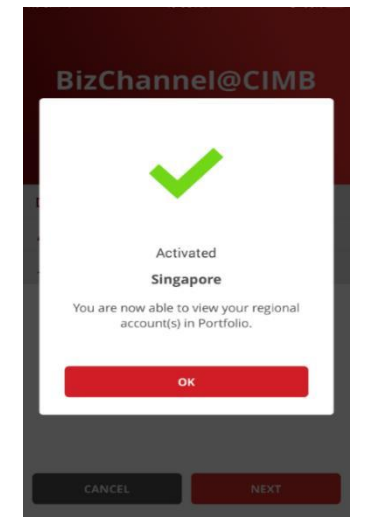

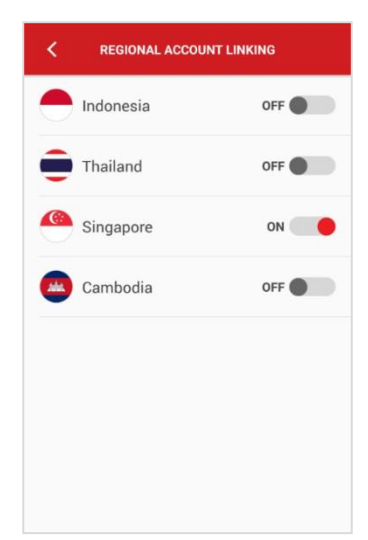

BizChannel@CIMB

Please enter the One Time Password (OTP) provided by Security Device

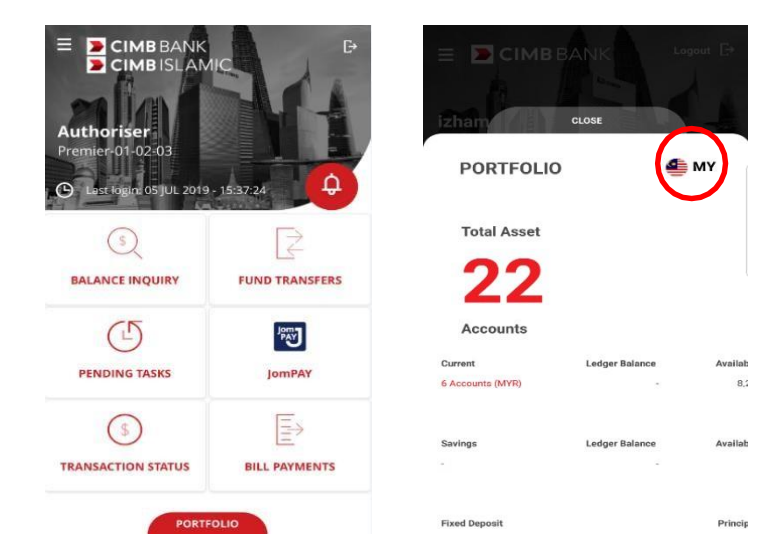

• Lihat akaun / portfolio negara lain.

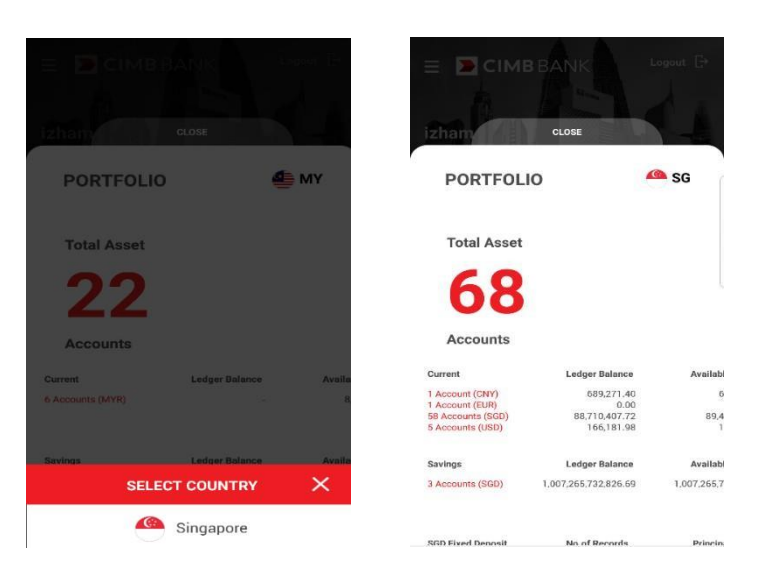

### 7.4 Penyahpautan Akaun Serantau

- Pilih "Penyahpautan Akaun Serantau Account Linking" untuk menyahpaut akaun negara lain.
- Leret ke kiri untuk menyahpaut akaun CIMB dari negara-negara yang dipilih.

| REGIONAL ACCOUNT LINKING |      |  |
|--------------------------|------|--|
| - Indonesia              | OFF  |  |
| Thailand                 | OFF  |  |
| Singapore                | ON 🔴 |  |
| Cambodia                 | OFF  |  |
|                          |      |  |
|                          |      |  |
|                          |      |  |
|                          |      |  |

|   | REGIONAL ACCOUNT LINKING                                                                                                    |
|---|----------------------------------------------------------------------------------------------------|
|   | . A. A.                                                                                                    |
|   |                                                                                                    |
|   | 14-1-1-                                                                                                    |
|   | Regional Account Linking                                                                                                    |
|   | SINGAPORE                                                                                                    |
| ł | Are you sure want to deactivate<br>Regional Account Linking? You will not<br>ee able to watch your regional account<br>balance on BizChannel@CIMB app. |
|   |                                                                                                    |

- Tekan "Negara" untuk mengeluarkan pautan negara yang dipilih. Togol negara akan memaparkan "OFF".
- Keluar daripada skrin dengan menekan ikon

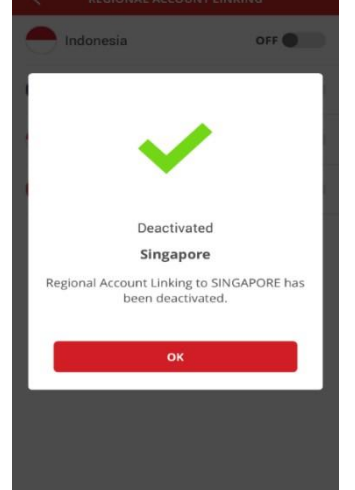

| K REGIONAL ACCOUNT | LINKING |
|--------------------|---------|
| - Indonesia        | OFF     |
| Thailand           | OFF     |
| Singapore          | OFF     |
| Cambodia           | OFF     |
|                    |         |
|                    |         |
|                    |         |
|                    |         |
|                    |         |
|                    |         |